## CM 系列编码器菜单说明

## V1.0版

## (中文版)

## 菜单设置

1. MENU (主菜单)

在正常图像下按【MENU】键,屏幕上显示菜单内容,用滚动箭头指向选定项。

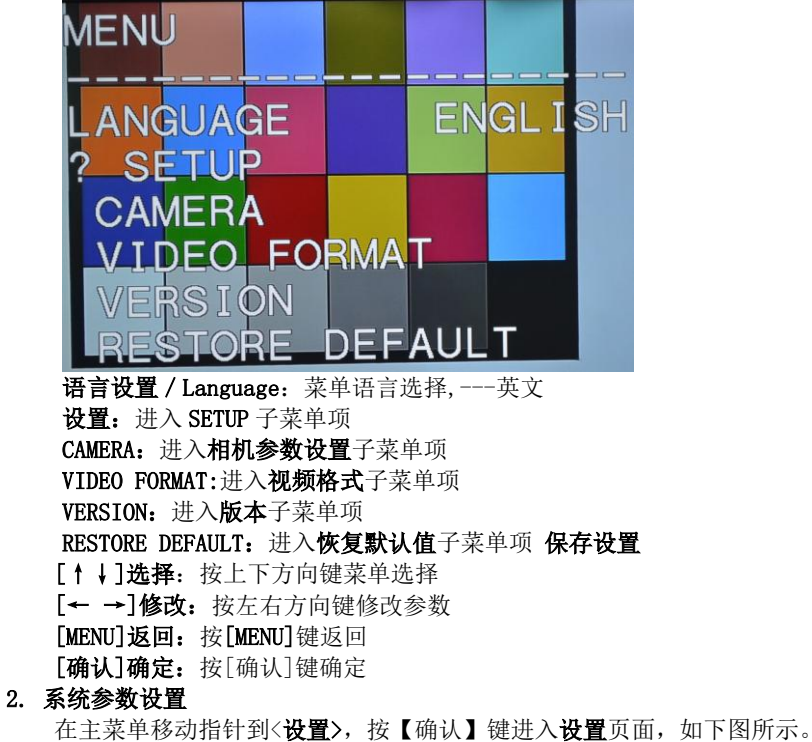

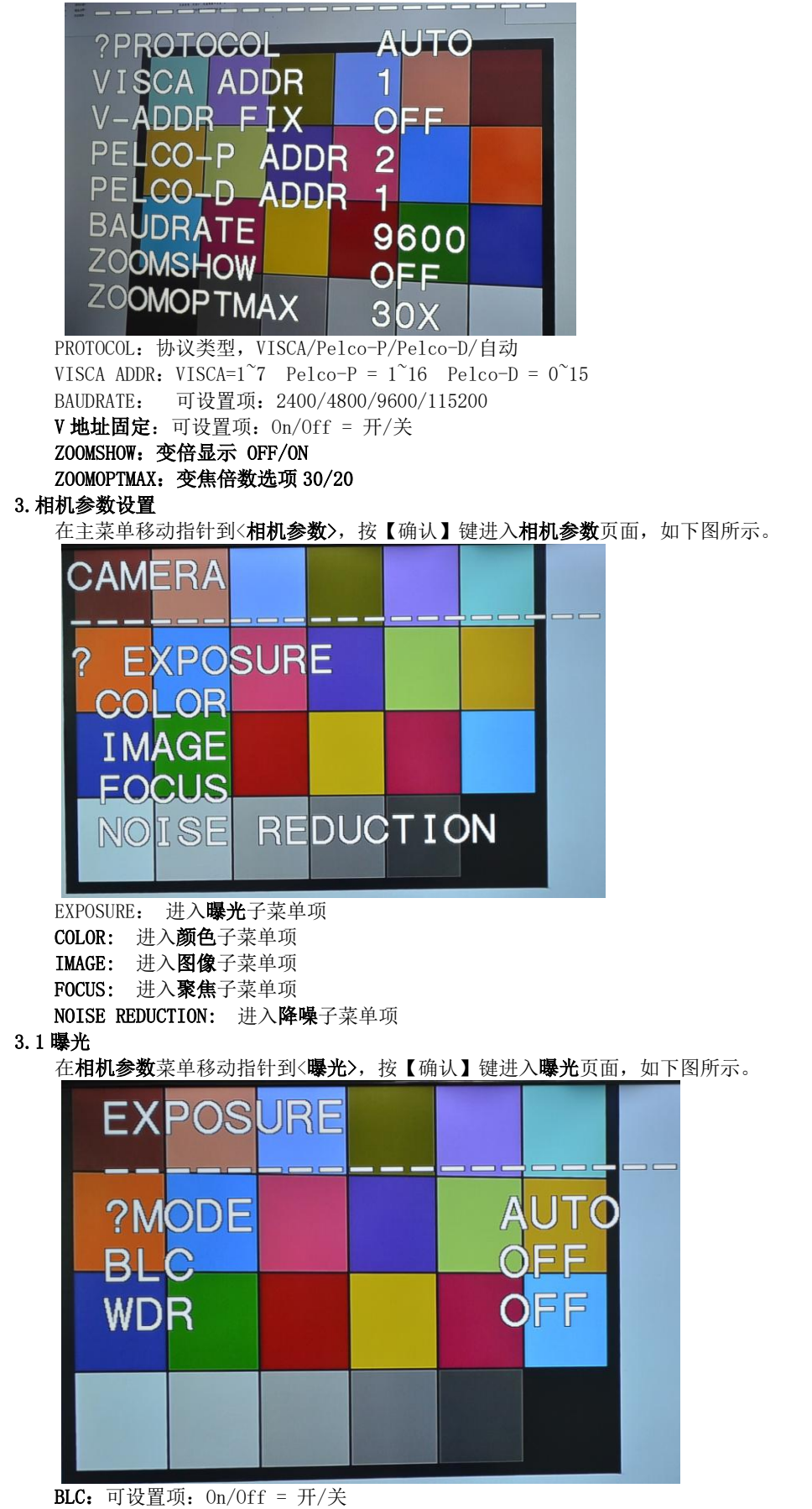

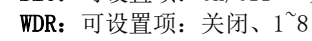

3.2 颜色

相机参数菜单移动指针到<颜色>,按【确认】键进入颜色页面,如下图所示。

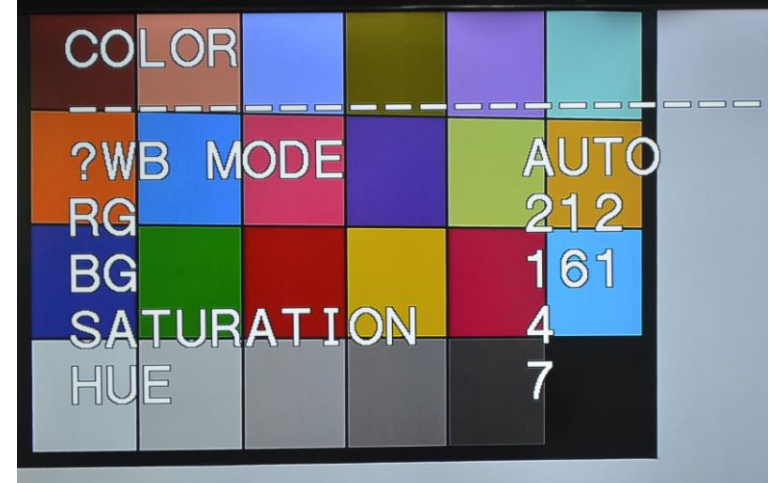

**WB MODE:** 可设置项: 自动、室内、室外、手动 **饱和度:** 可设置项: 1<sup>~</sup>16

3.3图像

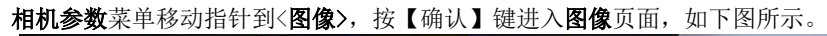

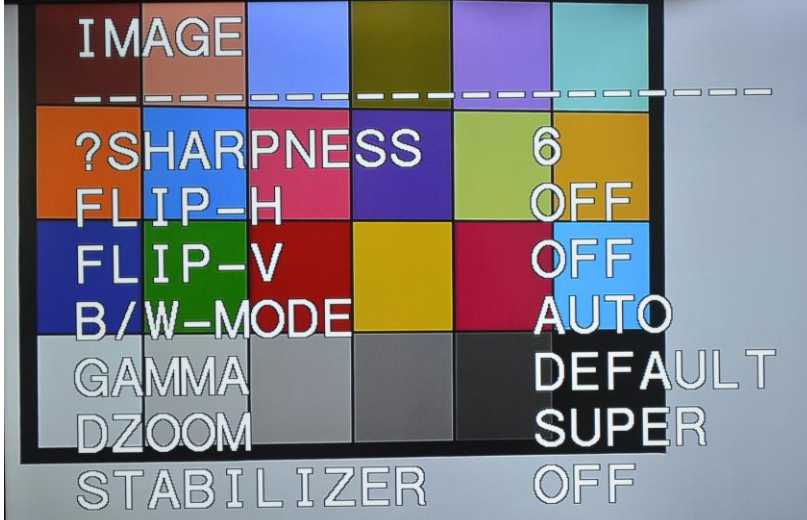

SHARPNESS: 锐度可设置项: 0<sup>~</sup>15 FLIP-H: 水平翻转:可设置项: 0n/0ff = 开/关 FLIP-V: 垂直翻转:可设置项: 0n/0ff = 开/关 B/W-MODE: 黑白模式:可设置项: DAY/NIGHT = 日/夜 GAMMA: 伽马值 设置: 默认、2、1 DZOOM:电子变倍:可设置项: 0n/0ff = 开/关 STABILIZER:防抖动::开/关

3.4 聚焦

相机参数菜单移动指针到<聚焦>,按【确认】键进入聚焦页面,如下图所示。

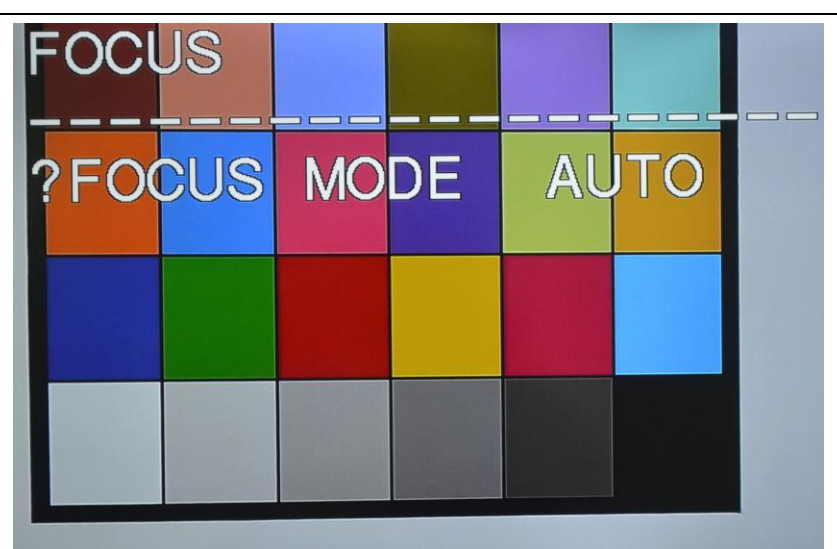

FOCUS 聚焦模式:可设置项:自动/手动

- 3.5 降噪
  - 相机参数菜单移动指针到<降噪>,按【确认】键进入降噪页面,如下图所示。

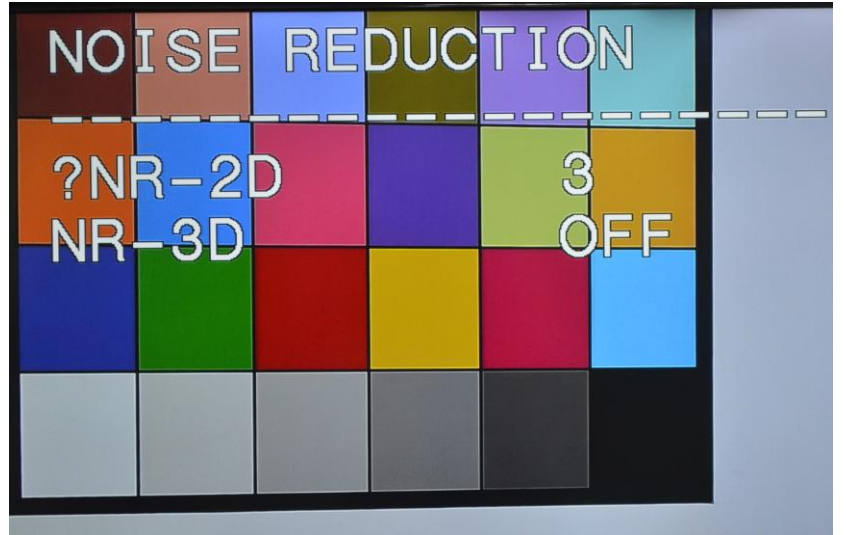

**2D 降噪:**可设置项:关闭、1<sup>~5</sup> **3D 降噪:**可设置项:关闭、1<sup>~8</sup>

- 5. 视频格式
  - 在主菜单移动指针到<**视频格式>**,按【确认】键进入**视频格式**页面,如下图所示。

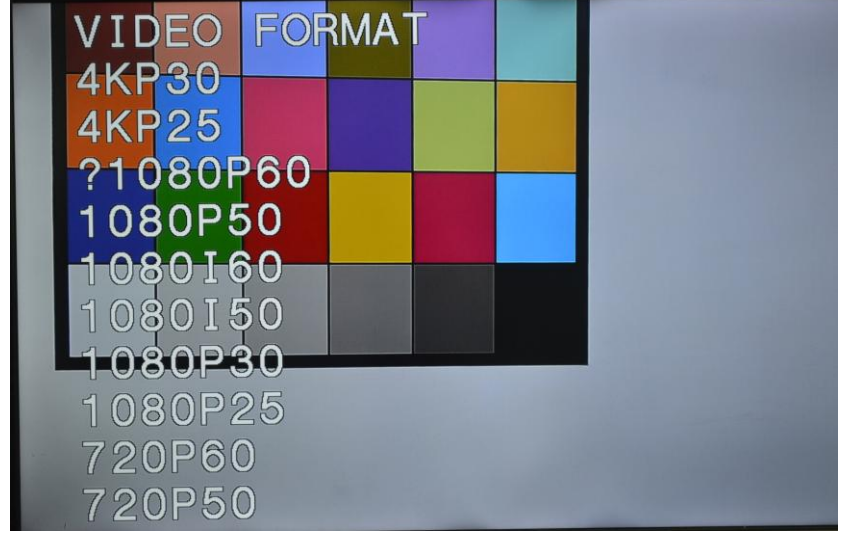

视频格式:可设置项:4K2160P30、4K2160P25、1080P60、1080P50、1080I60、1080I50、1080P30、

1080P25、720P60、720P50

6. 版本

在主菜单移动指针到<**版本>**,按【确认】键进入**版本**页面,如下图所示。

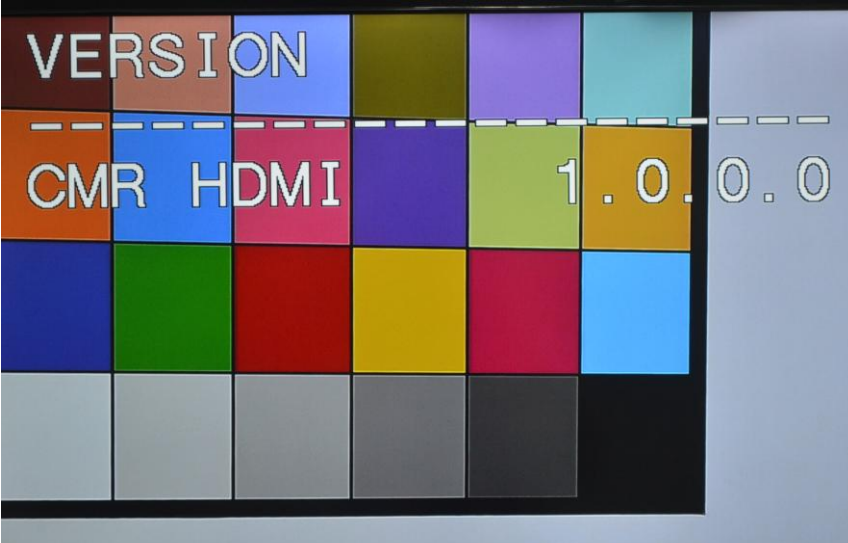

**ARM 版本:**显示 ARM 版本信息

- 7. 恢复默认值
  - 在主菜单移动指针到**(恢复默认值)**,按【确认】键进入**恢复默认值**页面,如下图所示。

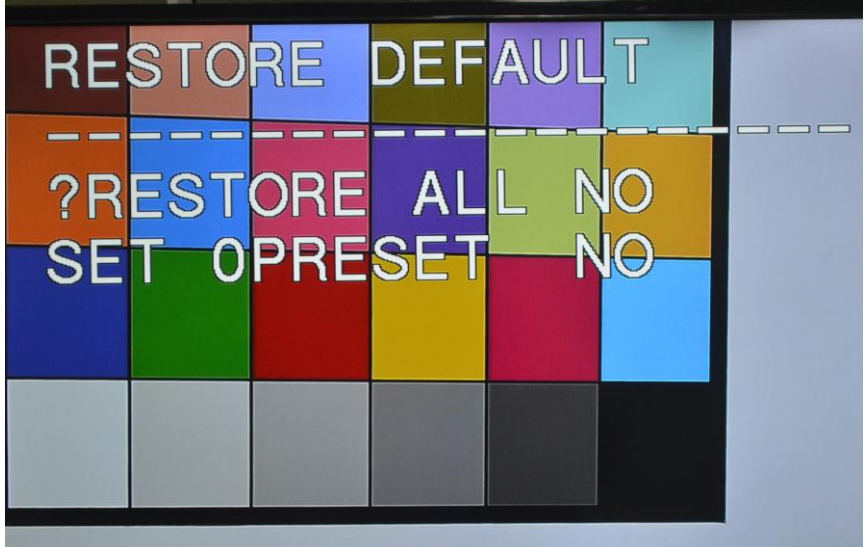

**恢复出厂值:**可设置项:是/否 保存所有设置:可设置项:是/否